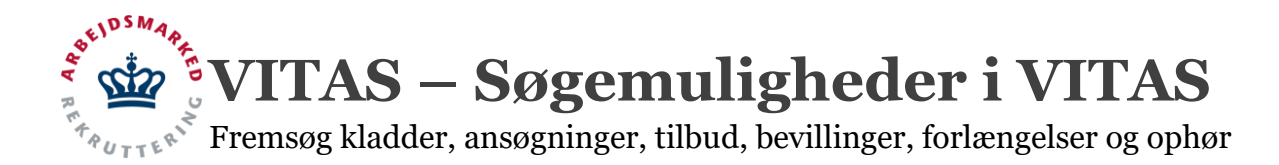

## Søgning i VITAS

I VITAS er det altid muligt at fremsøge igangværende og afsluttede sager, uanset om der er tale om ansøgninger, tilbud, bevillinger, forlængelser eller ophør.

De forskellige sager kan fremsøges fra de enkelte lister, hvor der via en "avanceret søgning"-funktion kan søges i listen over eksempelvis ansøgninger, så der kun vises de sager, der opfylder de indtastede søgekriterier.

Sager som ikke fremgår på listerne (fx færdigbehandlede) vil ligeledes kunne fremsøges fra et fælles "Søg"-modul, hvor der kan søges på tværs af sagens tilstand (ansøgning, tilbud, bevilling, forlængelse og ophør).

🗰 vıtas

Derudover er der mulighed for at fremsøge sagerne i virksomhedssupport.

### Fremsøg sager i lister

- 1. Tilgå den pågældende liste, du ønsker at søge i, ved at vælge menupunktet. Herefter er det muligt at sorterer og sætte ansvarlige i den pågældende list.
- 2. Når listen åbnes vises et link **"Søg".** Linket benyttes til Avanceret søgning og befinder sig øverst i skærmbilledet. Ved klik på link overføres du til et avanceret søgebillede

Her udfoldes et søgemodul, hvorfra der kan indtastes forskellige søgekriterier, eksempelvis ordning, CVR-nummer, ugentligt timetal, målgruppe, kontaktgruppe mv.

Listen opdateres løbende som kriterier indsættes.
 Ønskes alle kriterier slettet klikkes på "Nulstil".

Ved tryk på "søg" vil den viste liste blive opdateret, så der vises de bevillinger, der falder indenfor søgekriterierne.

Se eksempler på søgninger i bevillings-listen nedenfor.

| Køben                                                         | havn (T2)                                                          |                        |                       |              |                    |                  |                                        |               |              |       |
|---------------------------------------------------------------|--------------------------------------------------------------------|------------------------|-----------------------|--------------|--------------------|------------------|----------------------------------------|---------------|--------------|-------|
| Ansøgnir                                                      | ger Tilbud Bevilli                                                 | nger Forlængelser      | Ophør                 | Søg St       | tatistik Viri      | somhedssupport   | Administratio                          | n Værktøjer   | Hjælp        |       |
|                                                               |                                                                    |                        |                       |              |                    |                  |                                        |               |              |       |
| Ansøgnin                                                      | ger                                                                |                        |                       |              |                    |                  |                                        |               |              |       |
| Liste over alle                                               | ansøgninger, som afven                                             | ter behandling. Bema   | erk at Avonc          | eret søgning | g er flyttet til S | ag               |                                        |               |              |       |
| Sæt ansv                                                      | arlig 📏                                                            |                        |                       |              |                    |                  |                                        |               |              |       |
|                                                               |                                                                    |                        | Ma                    | diamet       | dackat             |                  |                                        | 0.0           |              |       |
|                                                               | Ordning > Sti                                                      | illing >               | date                  | 0            | startdato          | Virksomhed +     |                                        | nummer        | ► P-nr ►     |       |
|                                                               | Vælg *                                                             | Søg                    |                       |              |                    | Søg              |                                        | Søg           | Søg          |       |
| <b>8</b> 1                                                    | øntilskud fra                                                      | agtassistent           | 12-0                  | 09-2018      | 26-09-2018         | JOB-Imperiet A/S |                                        | 2662922       | 5 1005057480 | ,     |
|                                                               | foksenlærling bø                                                   | ørnehaveklasseleder    | 06-0                  | 09-2018      | 20-09-2018         | KNOWLEDGE CUE    | E A/S                                  | 2851048       | 9 1011212545 | 6     |
| 2 <b>4</b> 0 V                                                | oksenlærling ali                                                   | utømrer                | 05-0                  | 09-2018      | 19-09-2018         | AS3 A/S          |                                        | 2601729       | 7 1021264977 | ,     |
| Type<br>ninger og tilbud<br>nger<br>sle<br>Udvidet filtresing | Ordning Inntiliklad Virksomhedspraktik Volsenkerling Get assearlig | <b>N</b>               |                       |              |                    |                  |                                        |               |              |       |
| ceret søgning pi                                              | i bevillinger                                                      |                        |                       |              |                    |                  |                                        |               |              |       |
| ksomheden 🖪                                                   |                                                                    | Borgeren 👗             |                       |              | Datoer o           | n timetal 🕗      |                                        |               |              |       |
| 8510489                                                       |                                                                    | Dagpengemodtage        | r                     |              | Fra sta            | rtdato           |                                        | TII startdato |              |       |
| nummer                                                        |                                                                    | 1. Borgere, der mo     | dtager dagpeng        | e efter 🔹    | Fra slu            | tdato            |                                        | Til slutdato  |              |       |
| trksomhodens vejna                                            | un                                                                 | Alle A-kasser          |                       | •            | 15                 |                  |                                        | 37            |              |       |
| Alle virksomhedstyp                                           |                                                                    |                        |                       |              |                    |                  |                                        |               |              |       |
| Fra postnummer                                                | Til postnummer                                                     |                        |                       |              |                    |                  |                                        |               |              |       |
| vis kun szerige artal                                         |                                                                    |                        |                       |              |                    |                  |                                        |               |              |       |
|                                                               |                                                                    |                        |                       |              |                    |                  |                                        |               | N            | ulsti |
| Forrige 1 2                                                   | Næste Sidste                                                       |                        |                       |              |                    |                  |                                        |               | A            | A     |
| Alle ordning *                                                | Stilling                                                           | Alle status *          | Virksomhed            | Startdato    | Slutdato           | Cpr              | Navn                                   | н             | Team         | rbejc |
| Virksomhedsprakti                                             | entreprendrmekanikerlærling                                        | Lukket                 | KNOWLEDGE             | 30-08-20     | 18 09-09-201       | 8 2              | Muralithas                             | 2018-0001309  | Resmu        | s Pre |
| Lantilskud                                                    | bore- og udvindingsarbejder                                        | Godkendt af virksomhed | CUBE A/S<br>KNOWLEDGE | 30-05-20     | 18 09-09-201       | 8 2              | Ktudzinska<br>Muralithas<br>Ktudzinska | 2018-0301307  | Rasmu        | s Pre |
|                                                               |                                                                    |                        | COBE A/S              |              |                    |                  | MINUMI SKa                             |               |              |       |

VITAS – Søgemuligheder i VITAS

Fremsøg kladder, ansøgninger, tilbud, bevillinger, forlængelser og ophør

# Søgninger på bevillinger tilknyttet specifik borger

- Fra menupunktet "Søg" er det muligt at fremsøge en ansøgning eller en sag, som er afsluttet og ikke længere fremgår på ansøgningslisten, tilbudslisten, bevillingslisten eller listen over ophør eller forlængelser.
- For at søge forløb, der har været gennemført eller er igangværende på en specifik borger sættes 'Type' og 'Ordning' først til at være bevillinger og herefter vælges alle ordninger.
- 3. Når listen af sager er dannet indsættes relevant CPR-nummer i Cpr-nummer kolonnen. Herefter vises alle bevillings-sager tilknyttet borgeren.

| 🛱 Ansøgninger T       | ilbud Bevilling | er Forlængelse  | r Ophør       | Søg Statistik | Virksomhedss              | upport Admi | inistration Va | rktøjer | Hjælp |                            |              |     |
|-----------------------|-----------------|-----------------|---------------|---------------|---------------------------|-------------|----------------|---------|-------|----------------------------|--------------|-----|
|                       |                 |                 |               |               |                           |             |                |         |       |                            |              |     |
| Søg                   |                 |                 |               |               |                           |             |                |         |       |                            |              |     |
| Туре                  |                 | Ordning         |               |               |                           |             |                |         |       |                            |              |     |
| Ansøgninger og tilbud | Løntils         | kud             | -             |               |                           |             |                |         |       |                            |              |     |
| Bevillinger           | Virkso          | nhedspraktik    |               |               |                           |             |                |         |       |                            |              |     |
| IGUAftale             | Vokser          | lærling         |               |               |                           |             |                |         |       |                            |              |     |
| Udvidet filtrerin     | ε               | Sæt ansvarlig   |               |               |                           |             |                |         |       |                            |              |     |
| Første Forrige 1      | Næste Sidste    |                 |               |               |                           |             |                | _       |       |                            |              |     |
| Alle ordning          | * Stilling      |                 | Alle statu    | 25 *          | Virksomhed                | Startdato   | Slutdato       | 0       |       | Navn                       | Id           | Tes |
| Voksenlærling         | entreprend      | rmaskinemekanik | er Godkendt : | af virksomhed | MOGENSTRUP<br>KONFER      | 01-04-2018  | 04-05-2019     | 010     |       | Dilshad Khwan<br>Seji Isom | 2018.0000908 |     |
| Voksenlærling         | finansmeda      | irbejder        | Godkendt a    | af virksomhed | ROSENLUND<br>GARDEN 3 ApS | 11-06-2016  | 05-06-2022     | 010     |       | Dilshad Khwan<br>Seji Isom | 2018.0000907 |     |
| Voksenlærling         | bartender       |                 | Lukket        |               | ROSENLUND<br>GARDEN 3 ApS | 20-02-2018  | 18-05-2018     | 010     |       | Dilshad Khwan<br>Seji Isom | 2017.0001579 |     |
| 🖹 🕂 Løntilskud        | akademisk       | medarbejder     | Lukket        |               | Hjælp<br>København        | 06-09-2017  | 29-09-2017     | 010     |       | Dilshad Khwan<br>Seji Isom | 2017.0001302 |     |
| 🖹 🕂 Virksomhedspr     | aktik astronom  |                 | Lukket        |               | KNOWLEDGE<br>CUBE A/S     | 07-04-2017  | 31-05-2017     | 010     |       | Dilshad Khwan<br>Seji Isom | 2017.0000711 |     |

#### **Generel søgning**

- 4. Fra menupunktet "Søg" er det desuden muligt at fremsøge en ansøgning eller en sag, som er afsluttet og ikke længere fremgår på ansøgningslisten, tilbudslisten, bevillingslisten eller listen over ophør eller forlængelser.
- 5. Vælg menupunktet "**Søg**" angiv type og ordning og tryk herefter på "**udvidet filtrering**".

Ved tryk på knappen udfoldes et søgemodul, hvorfra der kan indtastes forskellige søgekriterier.

 Listen opdateres løbende mens søgekriterier angives. Ønskes det at fjerne alle kriterier klikkes "Nulstil".

> Listen bliver løbende opdateret, så der vises alle de sager, der falder indenfor søgekriterierne. Dette kan både være aktive sager, som er under behandling, men kan også være sager som er afsluttet og ikke længere fremgår på listerne.

| Øg<br>Type Ordning<br>onsegninger og tilbud □ Føntliskud |                                           |                       |            |              |           |                          |              |            |  |
|----------------------------------------------------------|-------------------------------------------|-----------------------|------------|--------------|-----------|--------------------------|--------------|------------|--|
| evillinger () Virksomhedspraktik                         |                                           |                       |            |              |           |                          |              |            |  |
| GUA/tale Voksenlærling                                   |                                           |                       |            |              |           |                          |              |            |  |
| Udvidet filtrering Sæt ansrarig                          |                                           |                       |            |              |           |                          |              |            |  |
| wanceret søgning på bevillinger                          |                                           |                       |            |              |           |                          |              |            |  |
| Virksomheden 🛃                                           | Borgeren 🚨                                |                       |            | Datoer og Gr | retal (2) |                          |              |            |  |
| 28510489                                                 | Dagpengemodtager                          |                       |            | Fra startda  | to        | =                        | Ti startdato |            |  |
| P nummer                                                 | 1. Borgere, der modtager dagpenge efter 🔹 |                       |            | Fra skutdat  |           |                          | Til slutdato |            |  |
| Virksemhedens vejnavn                                    | Alle A-kasser                             |                       |            | 15           |           |                          | 37           |            |  |
| Alle virksomhedstyper *                                  |                                           |                       |            |              |           |                          |              |            |  |
| Pra postnummer Til postnummer                            |                                           |                       |            |              |           |                          |              |            |  |
| Vis kun særlige aftaler                                  |                                           |                       |            |              |           |                          |              |            |  |
|                                                          |                                           |                       |            |              |           |                          |              | Nulsti     |  |
| rote Forrige 1 2 Næste Sidste                            |                                           |                       |            |              |           |                          |              | AA         |  |
| Alle ordning * Stilling                                  | Alle status                               | Virksomhed            | Startdato  | Slutdato     | Cpr       | Navn                     | Id Tax       | am Medarbe |  |
| O Virksomhedspraktik entreprendrmekanikerlær             | ling Lukket                               | KNOWLEDGE<br>CUBE A/S | 30-08-2018 | 09-09-2018   | 2)        | Muralithas<br>Kludzinska | 2018-0301309 | Rasmus Pre |  |
| C Lantilskud bore- og udvindingsarbejd                   | ler Godkendt af virksomhed                | KNOWLEDGE<br>CUBE A/S | 30-03-2018 | 09-09-2018   | 23        | Muralithas<br>Kludzinska | 2018.0301307 | Rasmus Pro |  |
|                                                          |                                           |                       |            |              |           |                          |              |            |  |

VITAS – Søgemuligheder i VITAS

Fremsøg kladder, ansøgninger, tilbud, bevillinger, forlængelser og ophør

## Søg i virksomhedsmodul

1. Fra den virksomhedsrettede del er det ligeledes muligt at fremsøge sager.

Ved tryk på menupunktet ansøgninger eller bevillinger, vises en liste over alle ansøgninger/bevillinger oprettet af virksomheden.

- Gennemfør avanceret søgning ved at trykke på
   "Søg", i topmenuen og et søgemodul udfoldes, hvorfra der kan indtastes forskellige søgekriterier.
- 3. Indtast de ønskede søgekriterier og tryk "Søg".

Ved tryk på "søg" vil den viste liste blive opdateret, så der kun vises de bevillinger, der falder indenfor søgekriterierne.

| Virksomhedss                  | upport                               |                  |             |                                         |        |                |                |              | Afslut support   |  |
|-------------------------------|--------------------------------------|------------------|-------------|-----------------------------------------|--------|----------------|----------------|--------------|------------------|--|
| Ansøgning                     | ger Bev                              | illinger Aftaler | Søg Statist | tik FAQ                                 |        |                |                | Rasmus       | Precht (28510489 |  |
| øg                            |                                      |                  |             |                                         |        |                |                |              |                  |  |
| Туре                          |                                      | Ordning          |             |                                         |        |                |                |              |                  |  |
| nsøgninger og tilbu           | id 🖲                                 | Løntilskud       | •           |                                         |        |                |                |              |                  |  |
| evillinger                    | 0                                    | Virksomhedsprak  | tik 🔽       |                                         |        |                |                |              |                  |  |
|                               |                                      | Voksenlærling    |             |                                         |        |                |                |              | G                |  |
| Udvidet filtrer               | ng                                   |                  |             |                                         |        |                |                |              | LA               |  |
| iltrering af ans              | øgninge                              | r og tilbud      |             |                                         |        |                |                |              |                  |  |
| Virksomheden                  |                                      |                  | Borgeren    |                                         |        | Datoer og tin  | etal           |              |                  |  |
| Virksomhedens vejnavn         |                                      |                  | CPR-num     | CPR-nummer                              |        |                | 01-05-2018     |              |                  |  |
| Fra postnummer Til postnummer |                                      |                  | Øremærk     | Øremærket og ikke ørem: • Fra ugentligt |        |                |                | Til ug       | entligt timetal  |  |
| Første Forrige                | 1 2<br>Virksom                       | Næste Sidste     |             | Alle stati 🔻                            | Alle   | ordning *      |                | Pinr         | Nulstil          |  |
| Anders<br>Svensson<br>Dotcom  | KNOWLEDGE fragtassistent<br>CUBE A/S |                  | Kladde      | Løntik                                  | skud   | 11-09-<br>2018 | 1011212545     | 2018.0001440 |                  |  |
| Anders<br>Svensson<br>Dotcom  | KNOWLE<br>CUBE A/S                   | DGE              |             | Kladde                                  | Løntil | skud           | 04-09-<br>2018 | 1011212545   | 2018.0001398     |  |
| Anders                        | KNOWLE                               | DGE børnehavek   | lasseleder  | Kladde                                  | Løntil | skud           | 03-09-         | 1011212545   | 2018.0001370     |  |